# Paso a paso para consulta de pruebas de laboratorio

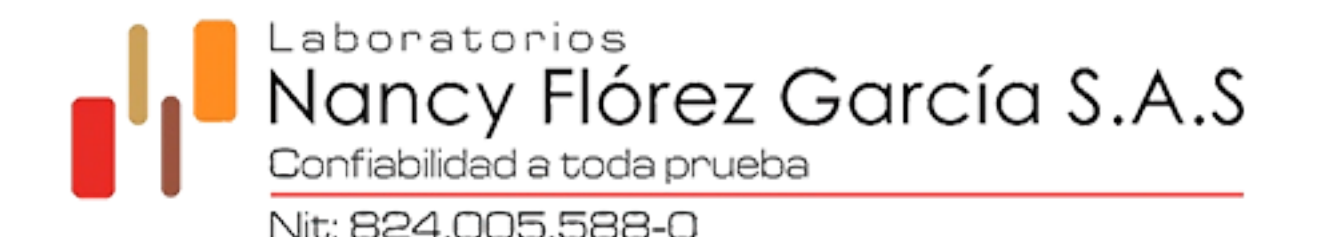

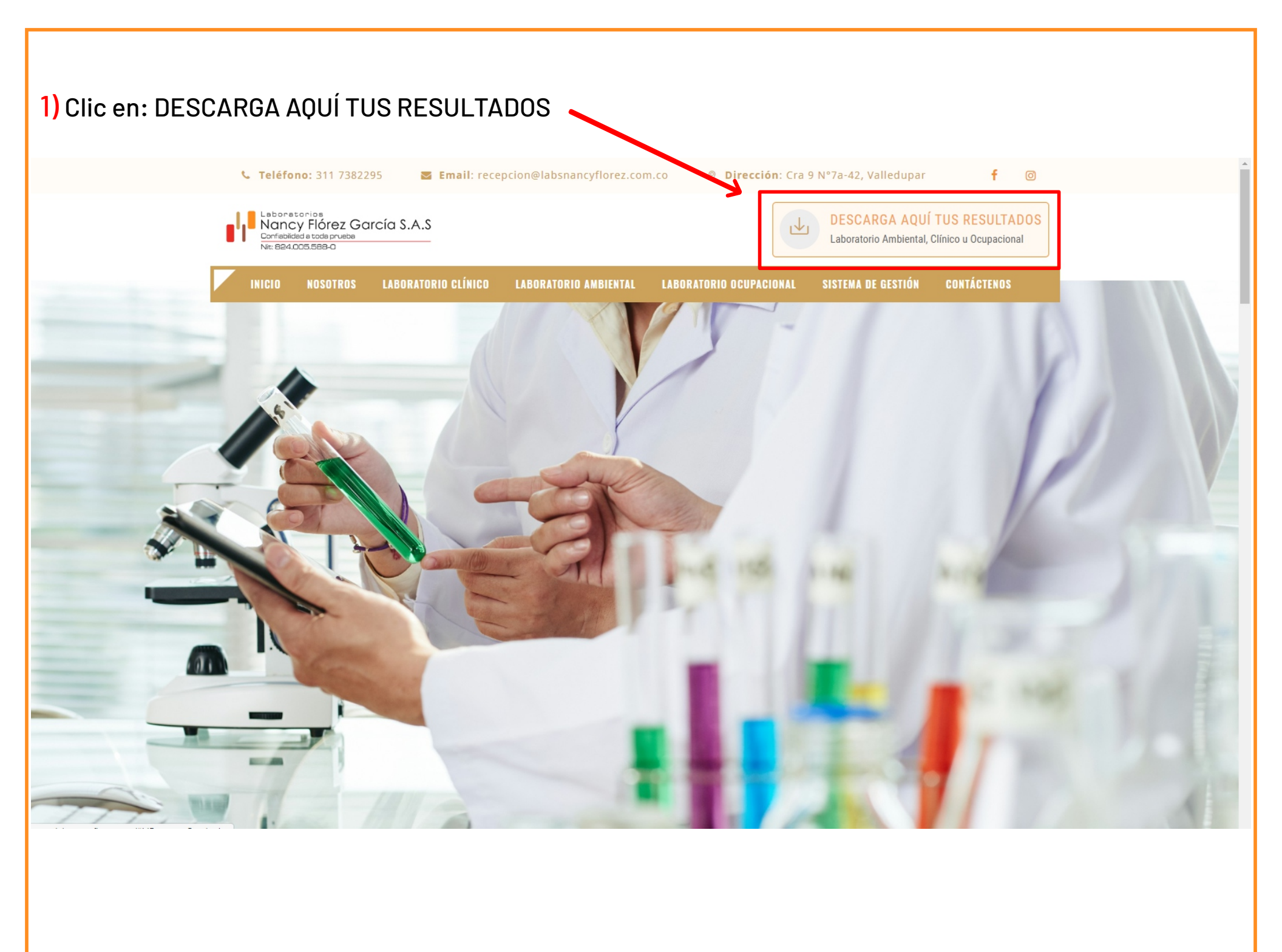

### 2) Clic en: LABORATORIO CLÍNICO ESPECIALIZADO

| INICIO | NOSOTROS | LABORATORIO CLÍNICO | LABORATORIO AMBIENTAL           | LABORATORIO OCUPACIONAL | SISTEMA DE GESTIÓN | CONTÁCTENOS |
|--------|----------|---------------------|---------------------------------|-------------------------|--------------------|-------------|
|        |          | M                   | BUREAU VERITAS<br>Certification |                         | SC                 | C<br>S      |

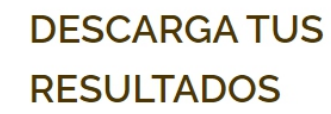

¿Quieres conocer tus resultados? Accede al sitio web del laboratorio correspondiente para descargarlo

LABORATORIO AMBIENTAL Y DE ALIMENTOS

LABORATORIO CLÍNICO ESPECIALIZADO

LABORATORIO OCUPACIONAL

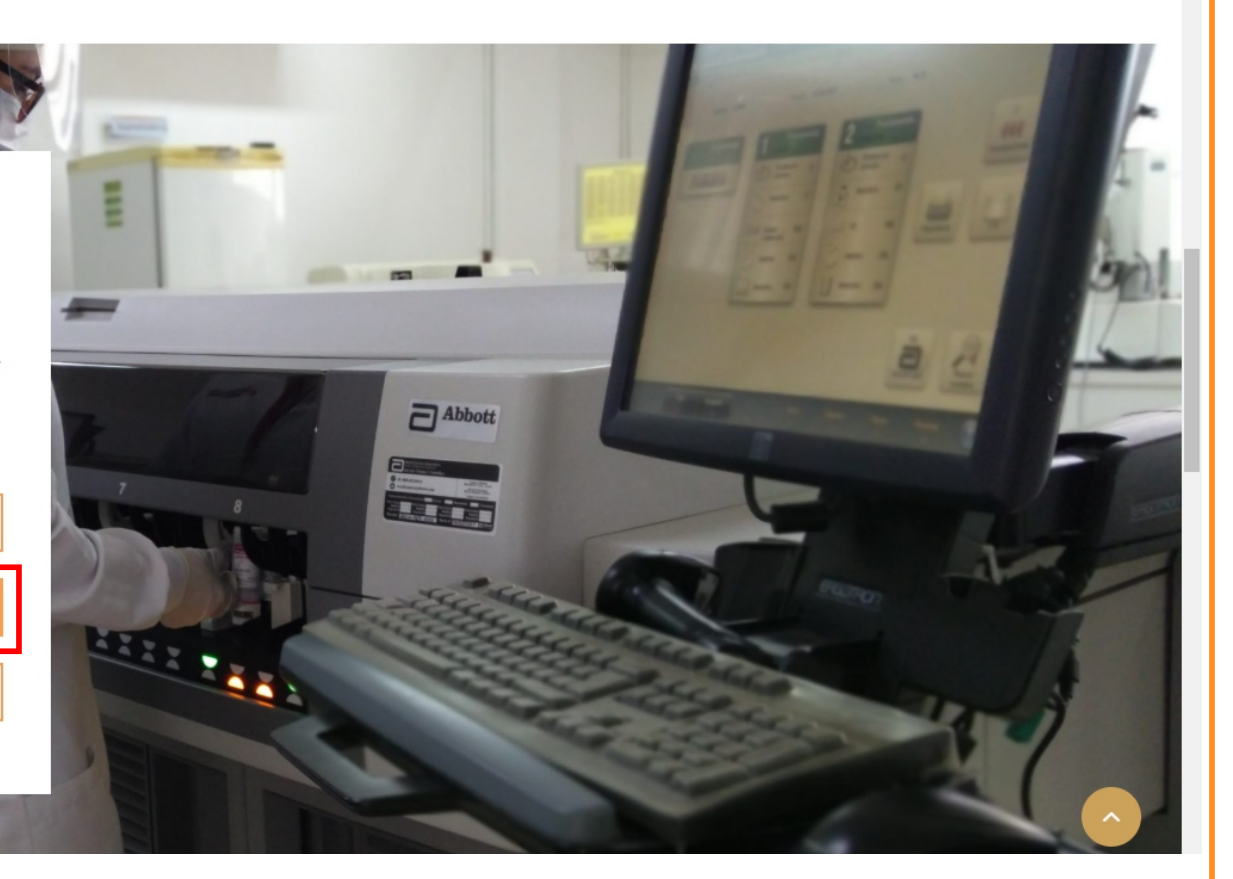

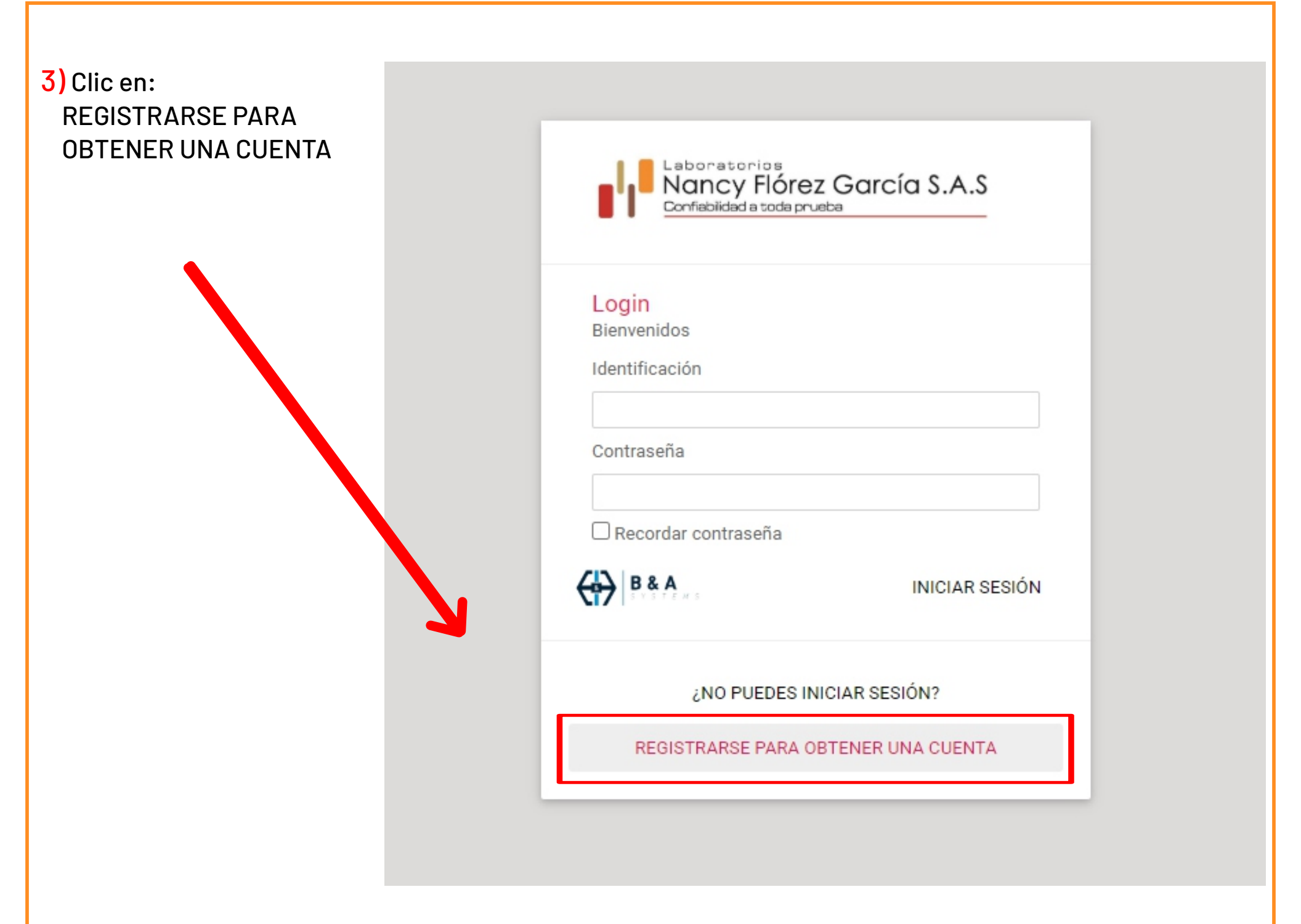

#### 4) DIGITAR NUMERO DE CEDULA Y CLIC EN CONSULTAR

| ← Registro de usuario               |
|-------------------------------------|
| Escriba su identificación CONSULTAR |
| B & A                               |
|                                     |

## 5) Llenar todos los campos requeridos y clic en verificar

| CONSULTAR                                                               |  |  |  |  |  |  |  |  |
|-------------------------------------------------------------------------|--|--|--|--|--|--|--|--|
| Conteste las siguientes preguntas                                       |  |  |  |  |  |  |  |  |
| ¿Cuál es su sexo?                                                       |  |  |  |  |  |  |  |  |
| Seleccione una opción 👻                                                 |  |  |  |  |  |  |  |  |
| ¿Cuál es su nombre?                                                     |  |  |  |  |  |  |  |  |
| Seleccione una opción 👻                                                 |  |  |  |  |  |  |  |  |
| ¿Cuál de los siguientes números de teléfonos usted<br>se ha registrado? |  |  |  |  |  |  |  |  |
| Seleccione una opción 🔹                                                 |  |  |  |  |  |  |  |  |
| ¿Cuál de las siguientes direcciones usted se ha registrado?             |  |  |  |  |  |  |  |  |
| Seleccione una opción 🔹                                                 |  |  |  |  |  |  |  |  |
| ¿Cuál es su fecha de nacimiento?                                        |  |  |  |  |  |  |  |  |
| Seleccione una opción 🔹                                                 |  |  |  |  |  |  |  |  |
| B & A VERIFICAR                                                         |  |  |  |  |  |  |  |  |

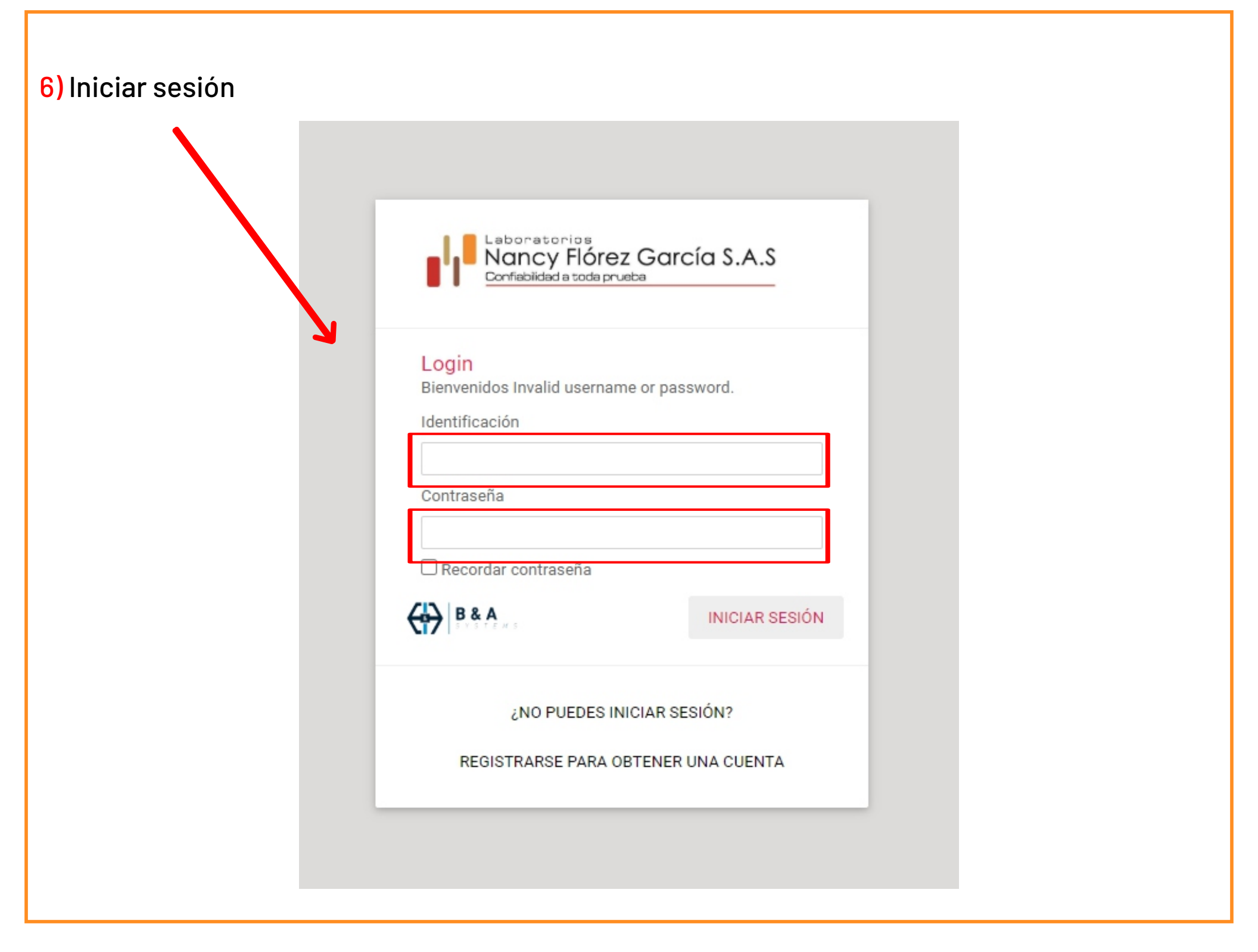

| 7) Clic en: PERSONAL                                                        |                              |                  |          |                |  |  |  |  |  |  |  |
|-----------------------------------------------------------------------------|------------------------------|------------------|----------|----------------|--|--|--|--|--|--|--|
| Nancy Flórez García S.A.S<br>Confebilide e toda prueba<br>NE: 884.005.588-0 | Nancy Flórez García / Inicio |                  |          | ۵              |  |  |  |  |  |  |  |
| LOGOUT                                                                      |                              |                  |          |                |  |  |  |  |  |  |  |
| # Inicio                                                                    |                              |                  |          |                |  |  |  |  |  |  |  |
| Exámenes Personales                                                         |                              |                  |          |                |  |  |  |  |  |  |  |
|                                                                             |                              | Nancy Flórez Gan |          | ,              |  |  |  |  |  |  |  |
|                                                                             | S AMBIENTALES                |                  | PERSONAL |                |  |  |  |  |  |  |  |
|                                                                             |                              |                  |          |                |  |  |  |  |  |  |  |
|                                                                             |                              |                  |          | <b>₩ B</b> & A |  |  |  |  |  |  |  |
|                                                                             |                              |                  |          |                |  |  |  |  |  |  |  |
|                                                                             |                              |                  |          |                |  |  |  |  |  |  |  |
|                                                                             |                              |                  |          |                |  |  |  |  |  |  |  |
|                                                                             |                              |                  |          |                |  |  |  |  |  |  |  |
|                                                                             |                              |                  |          |                |  |  |  |  |  |  |  |

#### 8) Clic en descargar archivos Laboratorios Nancy Flórez García S.A.S Corfebidade toda prueba Ne: 824.005 588-0 Nancy Flórez García / Examenes Pacientes \$ Examenes Persoanales CODIGO CONVENIO MEDICO **IDENTIFICACION** FECHA HORA MEDICOS GENERALES jueves, 30 de julio de 2020 8:44 <u>+</u> CORTESIAS Inicio CORTESIAS MEDICOS GENERALES martes, 28 de julio de 2020 14:53 <u>+</u> 📇 Exámenes Personales